## 易班-易校园

## 请、销假系统流程介绍

1.打开易班 APP, 登录易班账号后,选择首页的【女院易校园】应用。

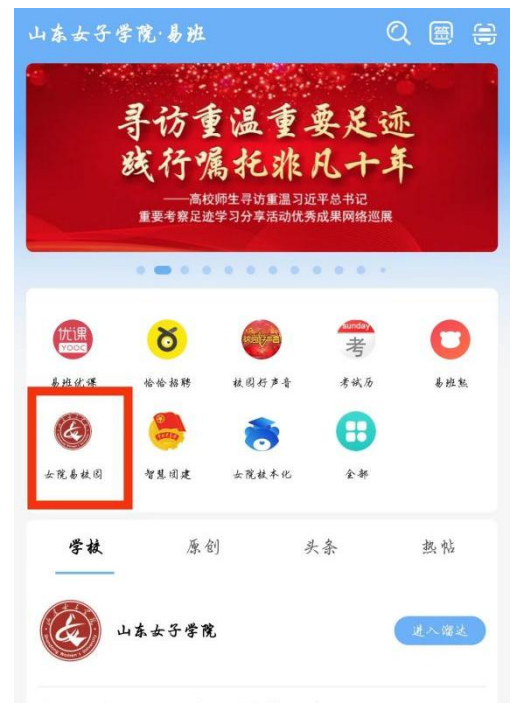

## 2.选择此处【请销假】模块。

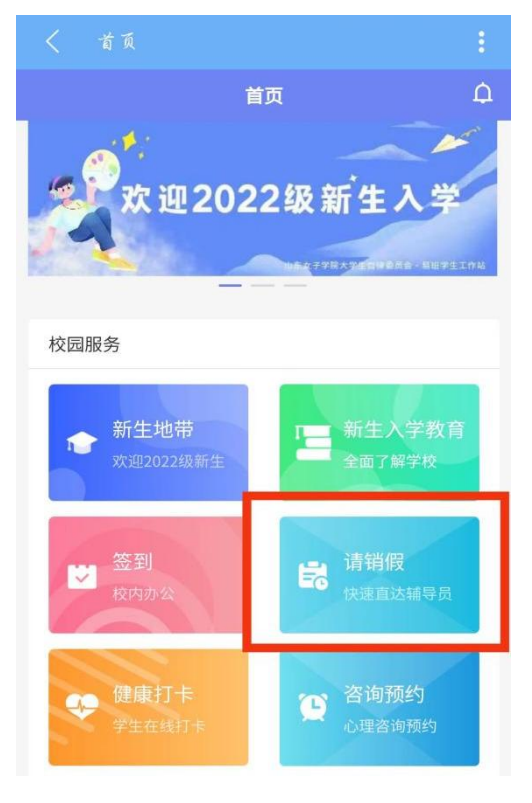

3.点击最左侧【新申请】功能。

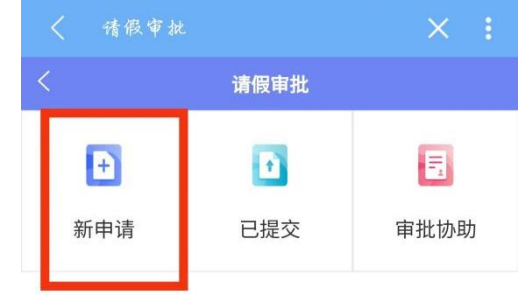

4.根据实际情况点击【请假类型】,选择具体选项。

| <                              | 请假申请                       | $\times$ : |
|--------------------------------|----------------------------|------------|
| <                              | 请假申请                       |            |
| *请假类                           | 型                          | 请选择〉       |
| *开始时                           | 间                          | 请选择>       |
| *结束时                           | 间                          | 请选择》       |
| *请假时                           | łK                         | 小时         |
| *需要离                           | 哥校 (在本市活动)                 | $\bigcirc$ |
| *是否离                           | 哥开学校驻地 ( <del>离开本市</del> ) | $\bigcirc$ |
| <ul><li>・请假房<br/>请输。</li></ul> | <b>医因</b><br>入请假原因,至少10字   |            |
| 请假原因                           | 因最多输入100字                  |            |
| 请假证                            | E明                         |            |
| Ø                              | ]                          |            |
| 定位                             |                            | 获取定位       |
|                                | @ 待获取                      |            |

5. 必填信息全部填写完成后,点击【获取 定位】并勾选疫情防护相关规定承诺。

| 〈 请假申请                                                       |                     | ×                | :       |
|--------------------------------------------------------------|---------------------|------------------|---------|
| く 请佣                                                         | 即请                  |                  |         |
| *结束时间                                                        |                     | 请选持              | ¥ >     |
| *请假时长                                                        |                     |                  | 小时      |
| *需要离校 (在本市活动)                                                | 0                   |                  |         |
| *是否离开学校驻地(离开                                                 | 0                   |                  |         |
| *请假原因                                                        |                     |                  |         |
| 请输入请假原因,至                                                    | 少10字                |                  |         |
| 请假原因最多输入100字                                                 |                     |                  |         |
| 请假证明                                                         |                     |                  |         |
| $\oslash$                                                    |                     |                  |         |
| 定位                                                           |                     | 获取               | 定位      |
| Ø                                                            | 待获取                 |                  |         |
| 本人已经认真学习新冠肺炎<br>防控要点。本人郑重承诺:<br>请假事由、信息真实,高校<br>求;请假期间安全责任自负 | 疫情防控相关规<br>期间遵纪守法、i | 定,知晓外出<br>遵守国家防疫 | 安全<br>要 |
| ( #                                                          | <u>ا</u> رې         |                  |         |

6. 提交完成后,可在【已提交】处查看已 提交申请的审批进度。请同学们主动联系辅导员 老师进行审批操作。

|     | 首页   |      |
|-----|------|------|
| <   | 请假审批 |      |
| Ð   |      |      |
| 新申请 | 已提交  | 审批协助 |

**7**. 请假结束后,在【已提交】处选择对应 请假申请,点击【待销假】进行销假申请。

|                                             | 首页                     |    |
|---------------------------------------------|------------------------|----|
|                                             | 请假记录                   |    |
| 搜索类型、内容、制                                   | 犬态                     | Q  |
| <b>事假</b><br>开始时间:2023-03-<br>结束时间:2023-03- | -19 11:14<br>-19 11:17 | 今天 |

|                          | 首页                                               |               |
|--------------------------|--------------------------------------------------|---------------|
| <                        | 请假详情                                             |               |
|                          |                                                  |               |
|                          | 请假待销假                                            |               |
| 请假类型: 哥                  | 酮                                                | 需要离校:不离校      |
| 我的请假申                    | 请                                                |               |
| 开始时间:<br>结束时间:<br>是否离开学校 | 2023–03–19 11:14<br>2023–03–19 11:17<br>交驻地: 不离开 | 0.06/1/87     |
| 去往目的地:                   | 山东省济南市历下区》                                       | 则试            |
| 请假原因:                    | 测试测试测试测试测                                        | đ,            |
| 友起位直:<br>附件:             | 山乐省                                              |               |
| 请假审批状系                   | 5                                                |               |
| •                        | 发起申请                                             | 03–19 11:15   |
| •                        | 同意                                               | 03–19 11:16   |
|                          | 申请销假                                             |               |
|                          |                                                  |               |
|                          | 首页                                               |               |
|                          | 发起销假                                             |               |
| 青在山东省济南                  | 市长清区大学科技园大学路2                                    | 2399号附近850米以内 |
| 发起销假<br>已设置允许范围          | 外销假,可以点击确定销假;                                    | 进行销假          |
| 定位                       |                                                  | 重新定位          |
| 👤 ц                      | 东省此处显示提交销                                        | 假申请时的地理位      |
| 销假证明                     |                                                  |               |
| Ø                        |                                                  |               |
|                          |                                                  |               |
|                          |                                                  |               |

8. 提交完成后,可在【已提交】处查看已 提交申请的审批进度。请同学们主动联系辅导员 老师进行销假审批操作,销假审批通过后,系统 显示该请假流程"已结束",即完成此次请销假。

9. 若在请销假过程中出现问题,请在【女院校本化-办事大厅-易班系统登录问题】进行反馈,易班学生工作站已安排专人处理。

山东女子学院 易班学生工作站